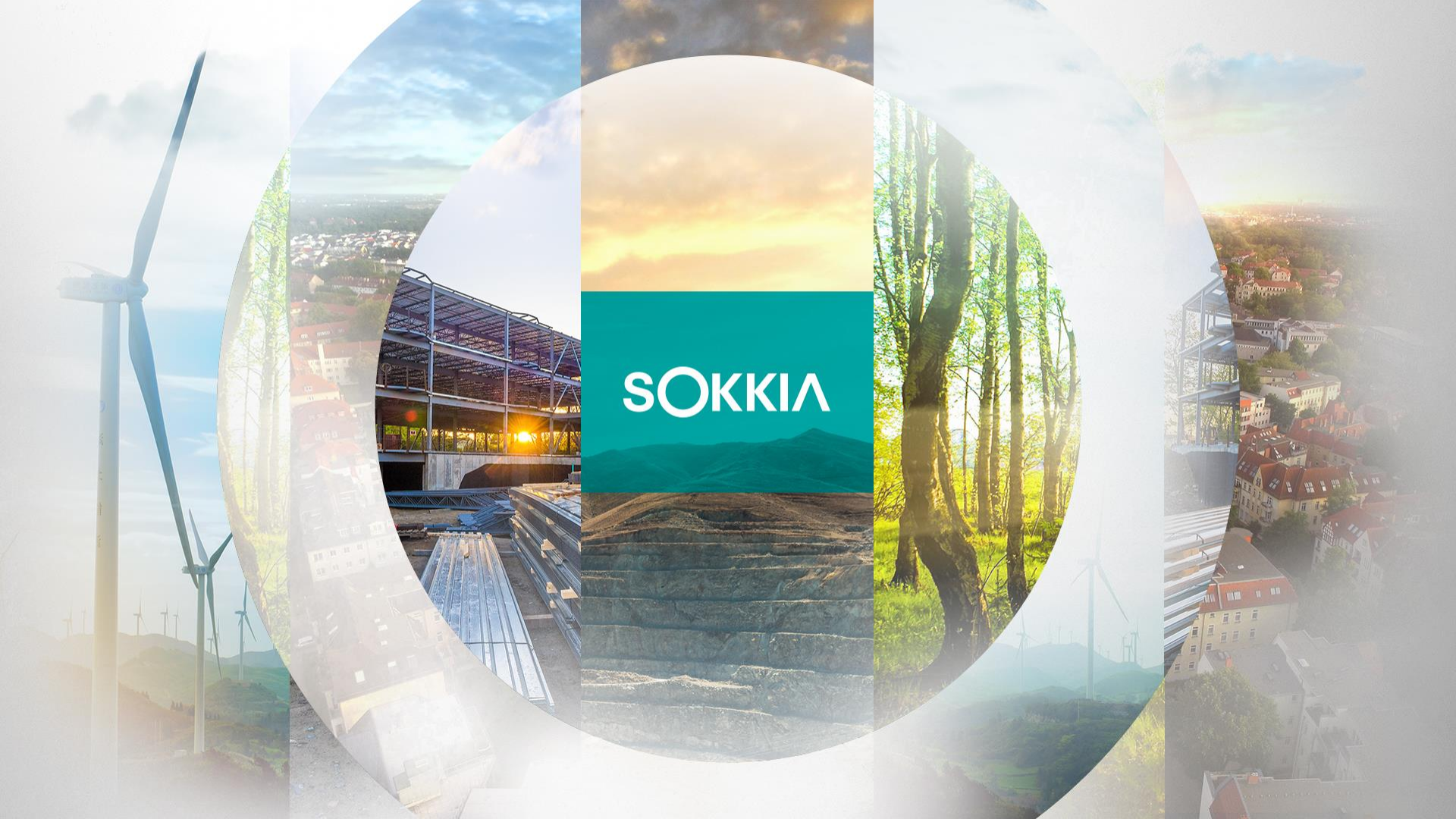

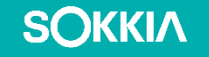

# Sokkia Field v9.1: Software Activating online method

A step-step guide for activating a license on Sokkia Field v9.1using online method

## **Activating Sokkia Field**

- Make sure your controller is connected to internet to activate the license using Online method.
- Open Sokkia Field v9.1 and
- Click on top right corner

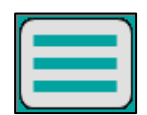

Select Activate Modules

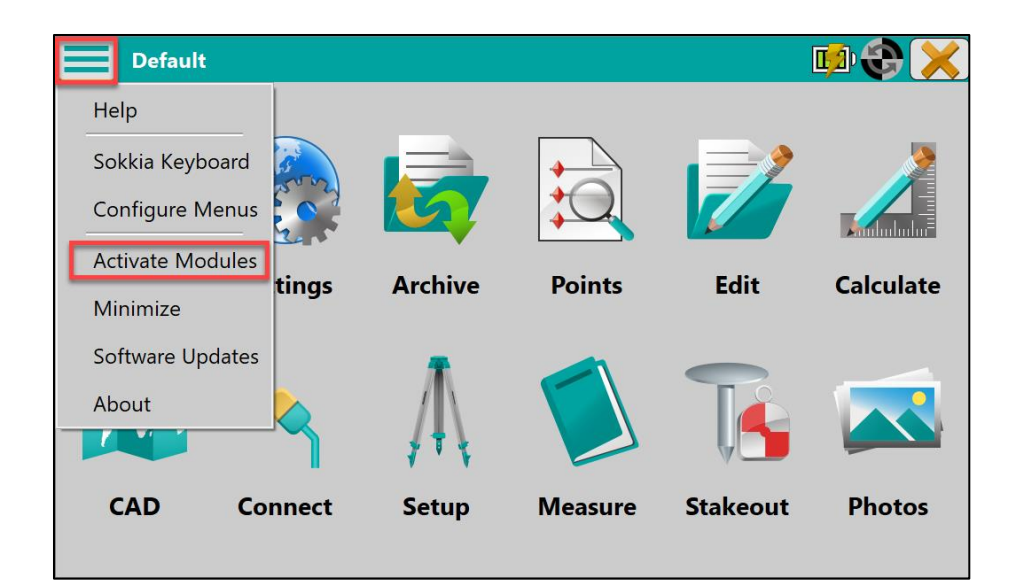

### **Activating Sokkia Field**

 Select Online activation in the Product Activation tab and then click

#### on Next>>

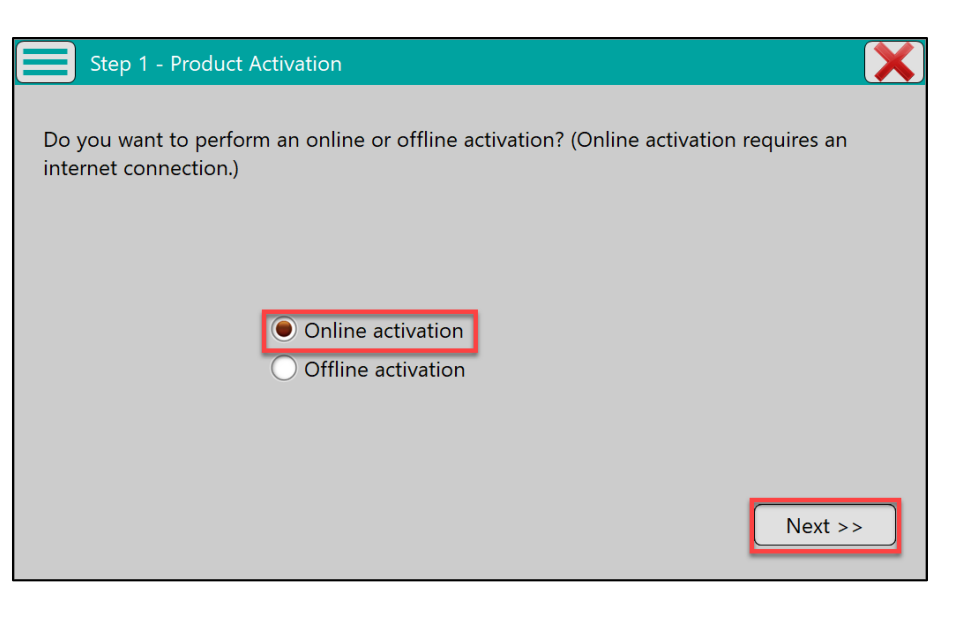

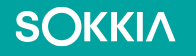

### **Activating Sokkia Field**

Click on Login in the Authorization tab

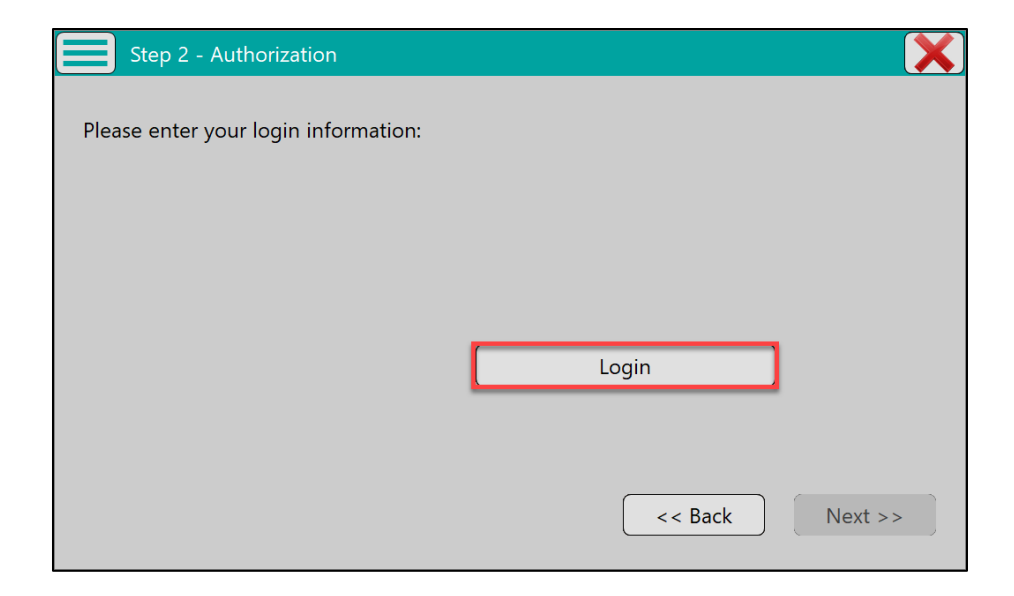

### **Activating Sokkia Field**

- An Authentication dialog will pop up.
- If you have an enterprise account or similar entered here and click on

#### Next.

 New User? Click on Create ID to make one and activate the software.

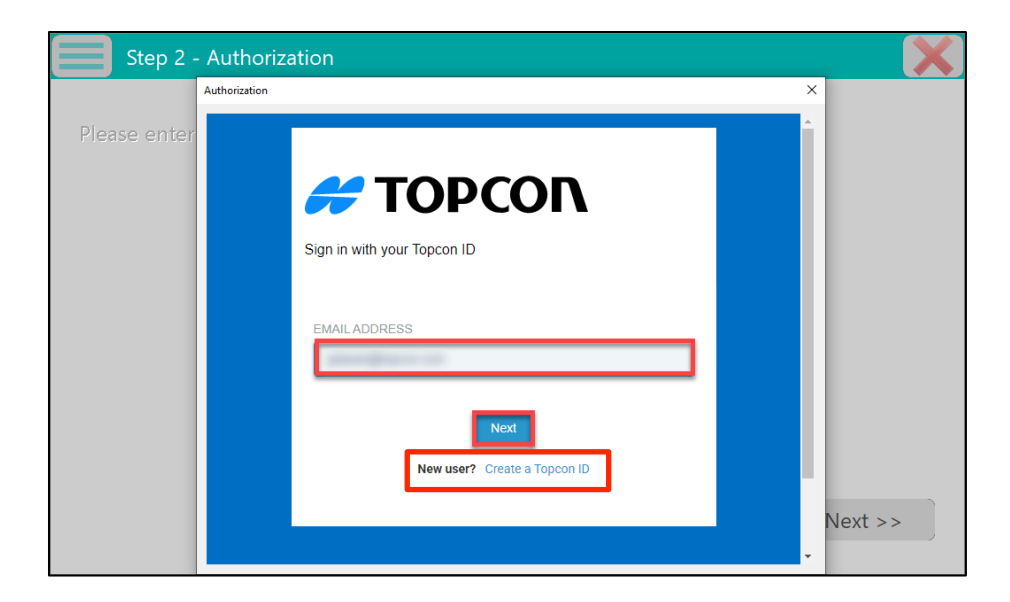

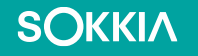

### **Activating Sokkia Field**

Enter your password and click on
 Sign On.

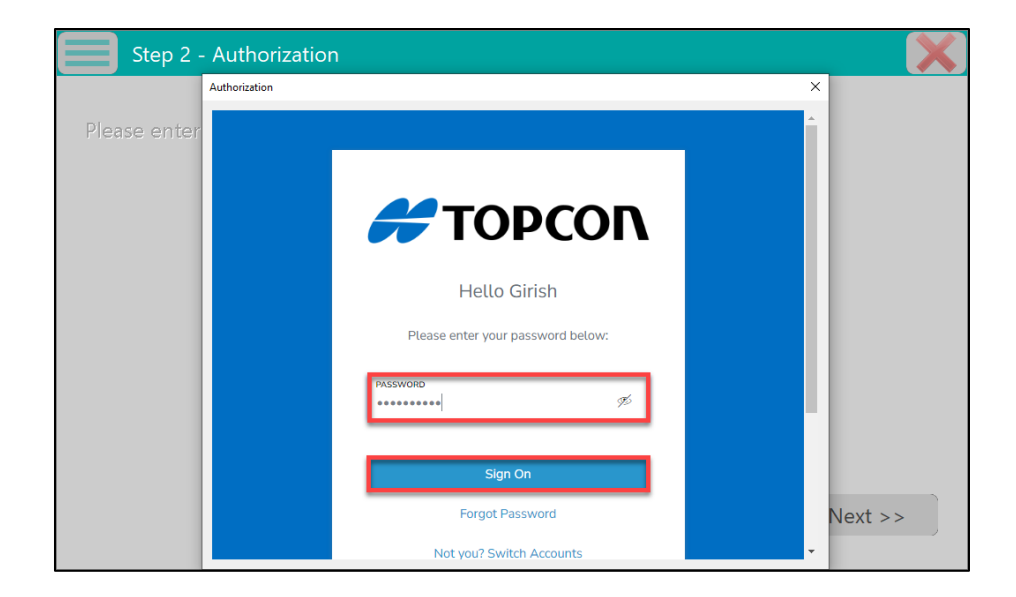

### **Activating Sokkia Field**

- Enter the Serial Number from your purchase certificate in the Serial Number section of the License Details tab.
- Then click on Next>>

| Step 3 - License Details                                                   | ×                 |
|----------------------------------------------------------------------------|-------------------|
| Please enter the serial number found on the Software Purchase Certificate: |                   |
| Serial Number                                                              | 2272411992        |
| Device ID                                                                  | 087J8-UGXGP-M3SPN |
|                                                                            |                   |
|                                                                            |                   |
|                                                                            |                   |
|                                                                            | << Back Next >>   |

## **Activating Sokkia Field**

- Review the EULA in the License
  Agreement tab and click on Accept.
- Then click on Activate.

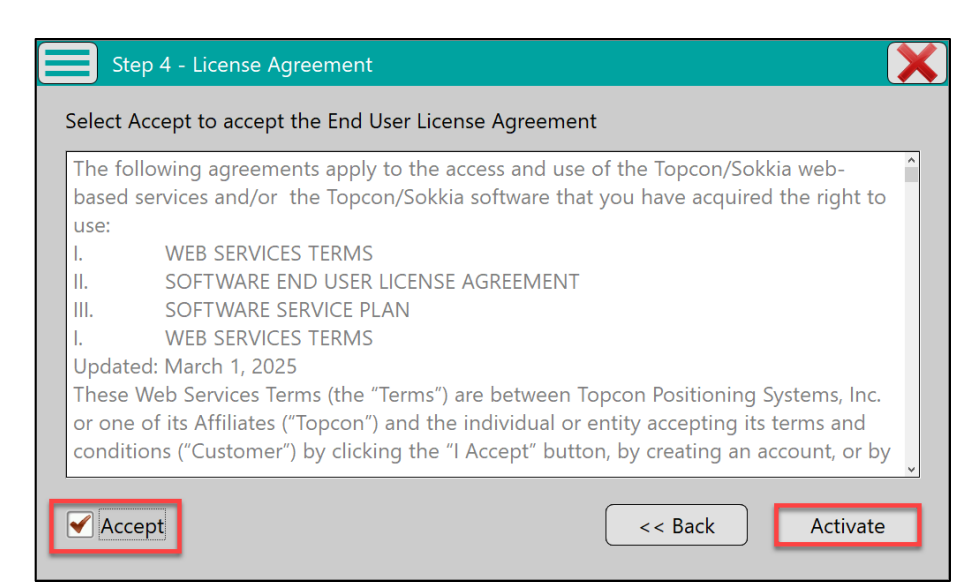

### **Activating Sokkia Field**

- A Product Activation will display after the license has been successfully activated.
- Click on **Done** to go back to the Home screen.

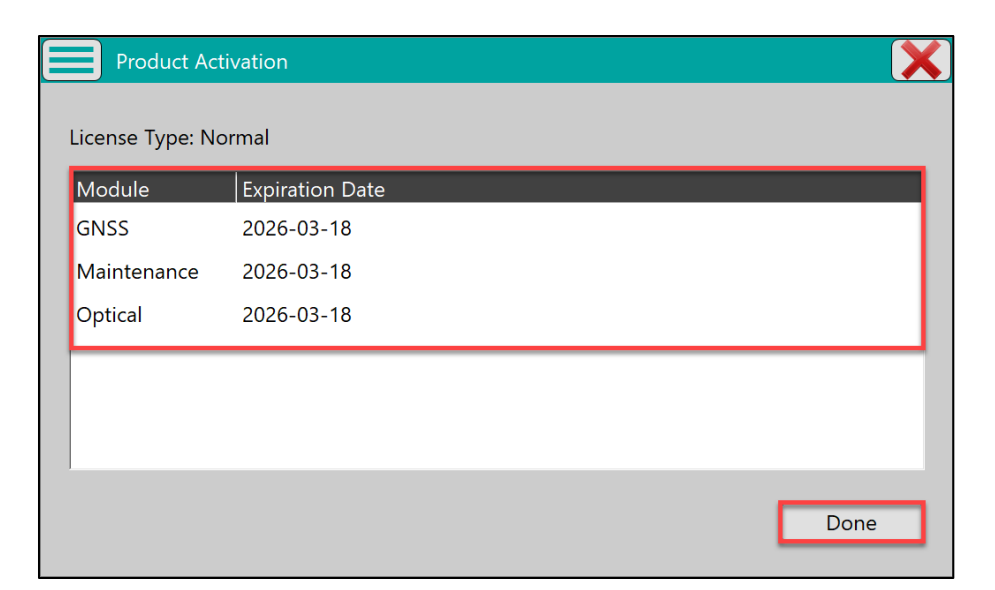

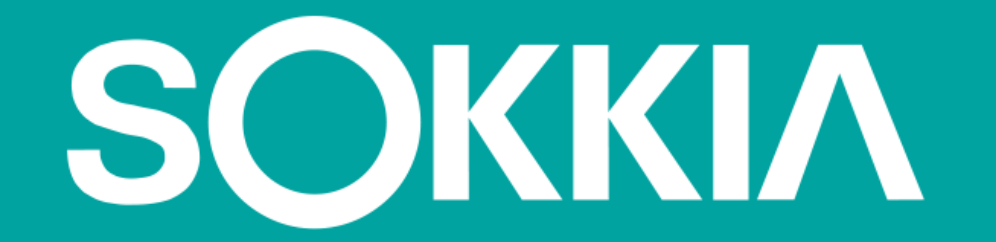